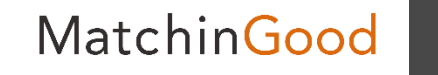

1

操作マニュアル

# 帳票への データ出力変更方法

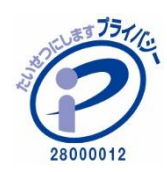

matchingood confidential material.

最終更新日:2018年11月2日(金)

帳票設定ではマッチングッドに登録したデータを出力させることが出来ます。

しかしながら、マッチングッドに登録しているデータを とある帳票に出力する際にはデータ形式変更したいなど、 帳票毎に様々な要望があるかと思います。

これはフォーマットとなるExcelに予め仕込んでおくことで データ変更が可能であることもございますが、逐一フォーマットの修正が必要になります。

当マニュアルを参照頂ければ、 より簡単に出力データ内容の変更設定が可能となりますので、 お役に立てて頂けますと幸いでございます。

※なお、Excelの関数の知識が必要な場合がございます。

MatchinGood

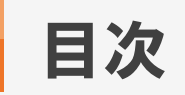

# 操作手順

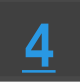

1

1

変更設定内容の記載について

デフォルト

単項目:文字列結合

単項目:出力形式変更

単項目:条件による制御

単項目:文字列の抽出

| <u>8</u> | 複数項目:基本           | <u>17</u> |
|----------|-------------------|-----------|
| 9        | 複数項目:文字列結合        | <u>18</u> |
| 0        | 複数項目:出力形式変更       | <u>20</u> |
| 1        | 複数項目:条件による制御      | <u>22</u> |
| 2        | 複数項目:文字列の抽出(数字抽出) | <u>24</u> |
|          | 出力例:              | <u>27</u> |

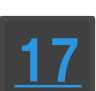

3

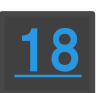

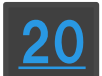

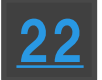

帳票へのデータ出力変更方法

基本的な「帳票設定」の操作の流れにつきましては、

・FAQページ 【
 帳票設定について教えてください】

をご覧くださいませ。

その他、帳票設定に関するマニュアルやFAQページも併せてご参照くださいませ。

・マニュアル【
 ・FAQページ【
 帳票設定でエクセルの式や関数は使用できますか】

MatchinGood

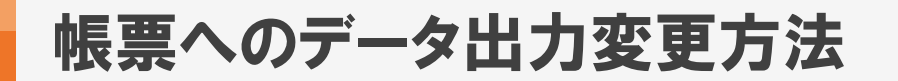

|       | 帳票の新規登録画          | 面  |       |                |           |    |           |           |
|-------|-------------------|----|-------|----------------|-----------|----|-----------|-----------|
| ¢     | もしくは<br>長票の編集画面を開 | き、 |       |                | 雛形ファイル[?] |    |           |           |
| マツラ   | チングッド項目と帳票        | 項目 | を     | 求人票(IE) ×Is 変更 |           |    |           |           |
|       |                   |    |       |                |           |    |           |           |
|       | シート名[?]: 会社情報     |    |       | •              |           |    |           | 下へ        |
|       | ブック保護パスワード        |    |       |                |           |    |           |           |
|       |                   |    |       | 1百日[2]         |           |    | セルアドレス[?] | 操作        |
|       |                   |    |       |                |           |    | * *       | ]#TF      |
|       | 会社情報              | •  | 会社番号  |                | •         | *  | C3        | <u>削除</u> |
|       | 会社情報              | •  | 会社コード |                | •         | 2  | C3        | 削除        |
|       | 会社情報              | Ţ  | 会社名   |                | (         | г  | アイコンを     | 削除        |
|       |                   |    | ALL   |                |           | ク  | リックします。   |           |
|       | 会社情報              | •  | かな    |                |           | _  |           | 削除        |
|       | 会社情報              | •  | 正式名称  |                | •         | \$ | E7        | 削除        |
|       | 会社情報              | •  | 設立年   |                | •         | \$ | C8        | 削除        |
| ップに戻る | 会社情報              | •  | 資本金   |                | •         | \$ | E8        | 削除        |
|       | 会社情報              | •  | 従業員数  |                | •         | •  | C9        | 削除        |

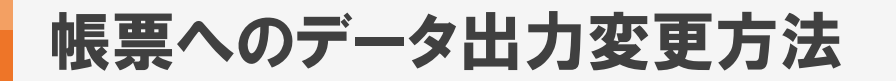

| 帳票 編集                       |       |                      |                           |              |          |          |  |  |  |
|-----------------------------|-------|----------------------|---------------------------|--------------|----------|----------|--|--|--|
| 帳票の種類                       |       |                      | 難形ファイル[?]                 |              |          |          |  |  |  |
| 求人票 ▼                       |       | <u>求人票(IFI)xk 変更</u> | <u>求人票(IH) xks 変更</u>     |              |          |          |  |  |  |
| シート名[?]: 会社情報<br>ブック保護パスワード |       | 変更                   | 画面上で出力データを<br>設定できる項目が現れま | : <b>†</b> . |          | 下へ<br>削除 |  |  |  |
|                             |       | 項目[?]                |                           |              | セルアドレス 🔃 | 操作       |  |  |  |
| 会社情報                        | 会社番号  |                      |                           | ø            |          |          |  |  |  |
| 例)年齢は[[項目]]歳です              |       | -                    | 項目差込 改行差込                 | ×            | C3       | 削除       |  |  |  |
| 会社情報                        | 会社コード |                      | •                         | *            | C3       | 削除       |  |  |  |
| 会社情報  ▼                     | 会社名   |                      | T                         | \$           | C6       | 削除       |  |  |  |
| 会社情報  ▼                     | かな    |                      | ▼                         | \$           | C7       | 削除       |  |  |  |
| 会社情報  ▼                     | 正式名称  |                      | •                         | \$           | E7       | 削除       |  |  |  |
| 戻る 会社情報 ▼                   | 設立年   |                      | •                         | \$           | C8       | 削除       |  |  |  |
| 人41/### -                   | ×+-   |                      |                           |              | F0       | 地市人      |  |  |  |

MatchinGood

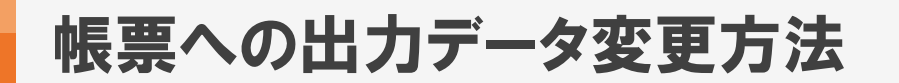

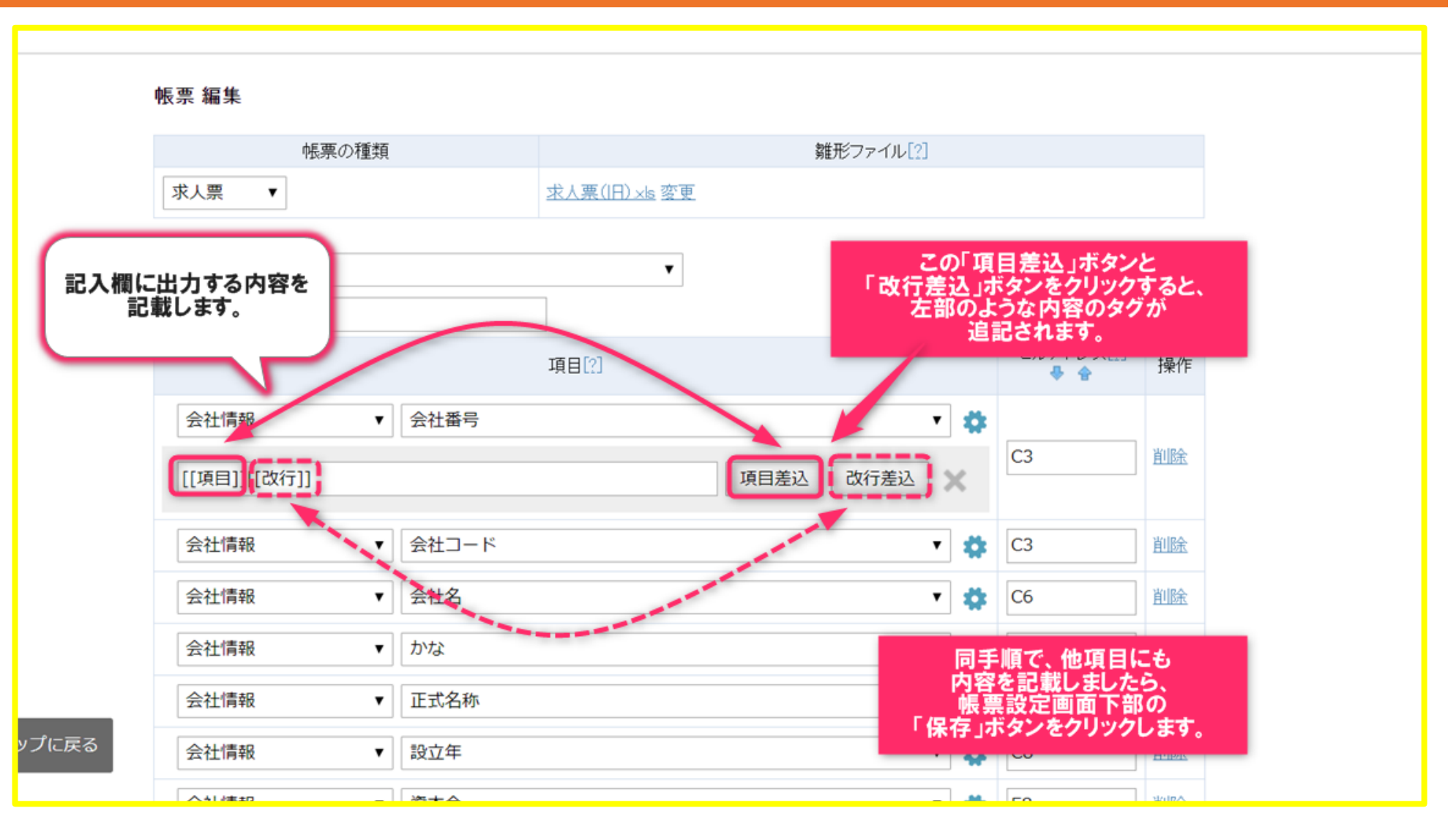

MatchinGood

7

帳票へのデータ出力変更方法

# 8

#### 1. 変更設定内容の記載について - デフォルト

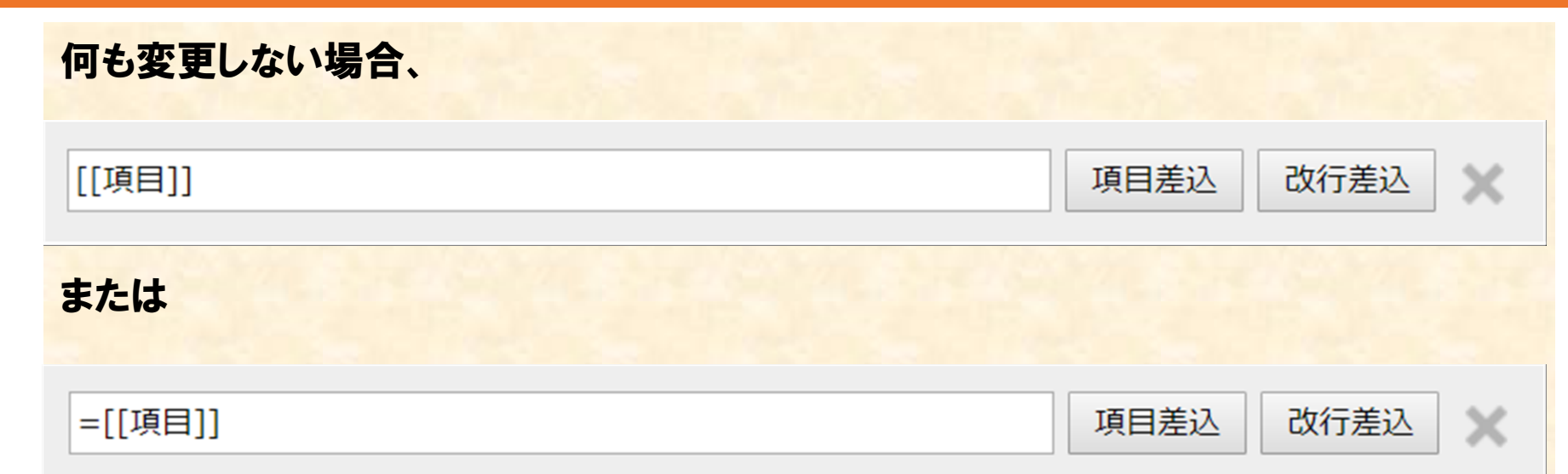

と書き記すことで、何も書かない場合と同等の出力となります。

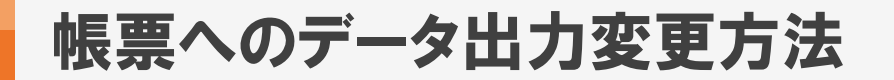

9

#### 1. 変更設定内容の記載について - 単項目:文字列結合

# 例えば、『年齢』に「歳」を結合して出力したい場合、

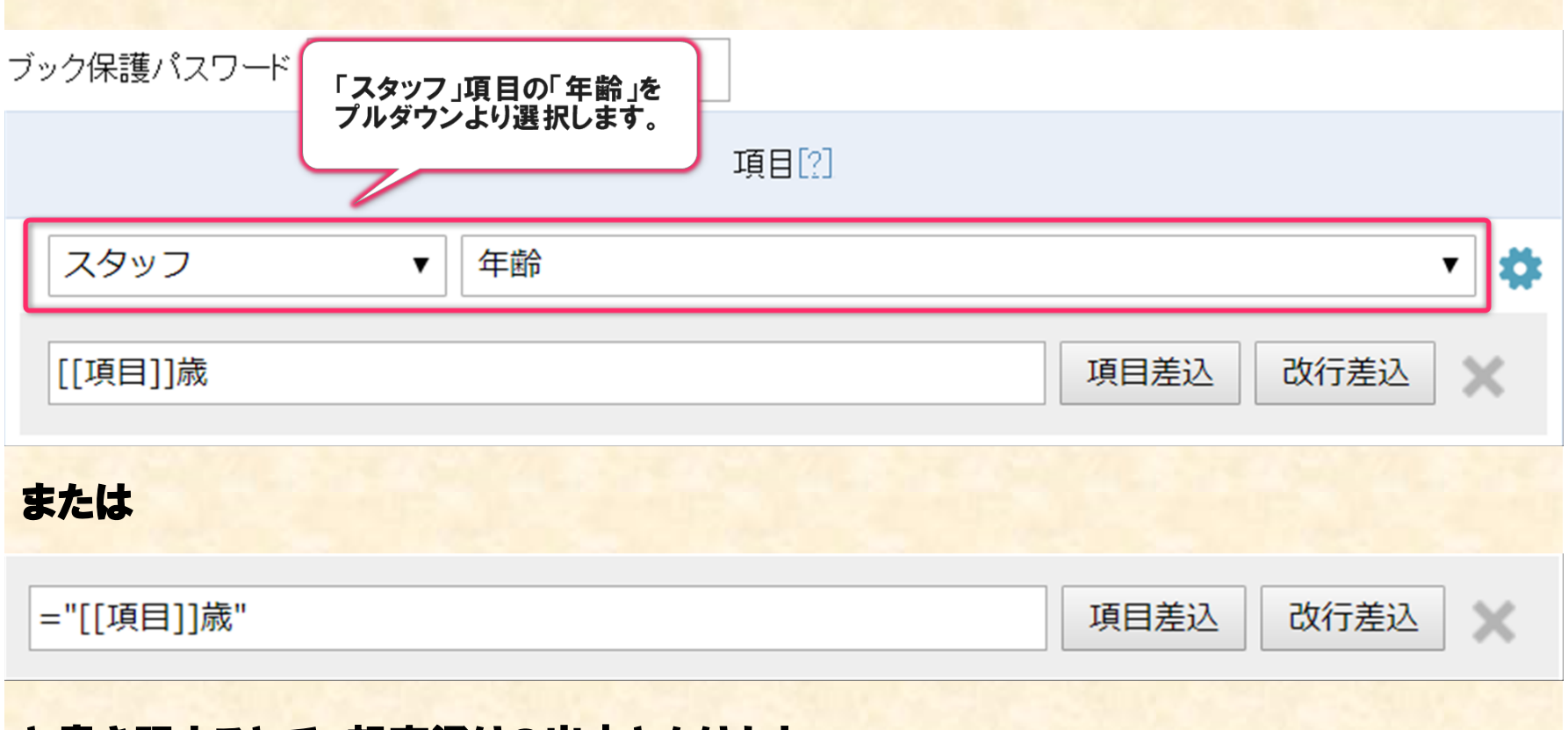

#### と書き記すことで、想定通りの出力となります。

帳票へのデータ出力変更方法

#### 1. 変更設定内容の記載について - 単項目:出力形式変更

#### 例えば、『誕生日』を「2018年5月31日」という形式で出力したい場合、

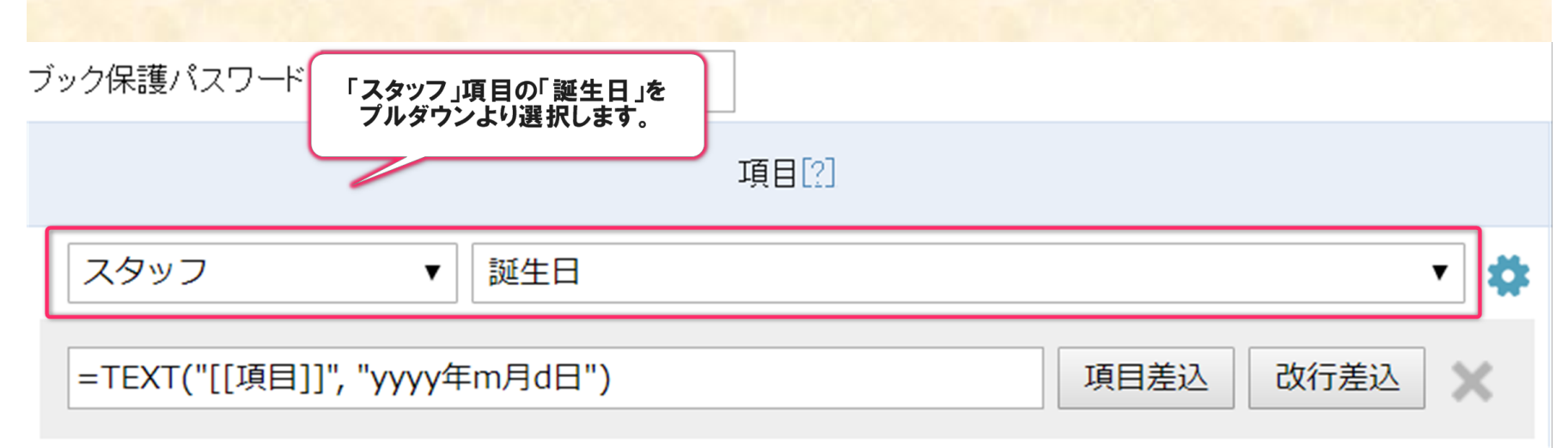

と書き記すことで、想定通りの出力となります。

※なお、何も出力に加工しなかった場合、誕生日は 「0000/00/00」というハイフン(/)区切りのかたちで出力されます。

帳票へのデータ出力変更方法

### 1. 変更設定内容の記載について - 単項目:条件による制御

| 例えば、『誕生日』にデータがない場合、                                                            |                                    |
|--------------------------------------------------------------------------------|------------------------------------|
| ブック保護パスワード 「スタッフ」項目の「誕生日」を<br>プルダウンより選択します。                                    |                                    |
| 項目[?]                                                                          |                                    |
| スタッフ ▼ 誕生日                                                                     | •                                  |
| =TEXT("[[項目]]", "yyyy年m月d日")                                                   | 項目差込 改行差込                          |
| と書き記すことで、「0000年0月0日」と出力されます。                                                   |                                    |
| 従って、データがない場合は出力しないようにすることも可能                                                   | <b>花です。</b>                        |
| =IF("[[項目]]"="0000-00-00", "", TEXT("[[項目]]", "yyyy年m月(                        | 項目差込 改行差込                          |
|                                                                                |                                    |
| 「=IF("[[項目]]"="0000-00-00", "", TEXT("[[項目]]<br>結果、データがある場合、「2018年5月1日」形式、データが | 」、「yyyy年m月d日」))」<br>「ない場合は空欄になります。 |

#### 1. 変更設定内容の記載について - 単項目:文字列の抽出

文字列の抽出をしたい場合は、

一定のルールで記載されていることが条件となってきます。

例えば、『名前』から姓のみを抽出したい場合、

①姓と名の間は半角スペースが必ずあること
 ②姓と名は必ず1文字以上の文字であること
 ③姓、名という順番で記載すること
 というルールがあるとします。

【サンプル】『名前』:田中 太郎

この場合、

『名前』の1文字目から半角スペースの前まで となります。

帳票へのデータ出力変更方法

#### 2. 変更設定内容の記載について - 単項目:文字列の抽出

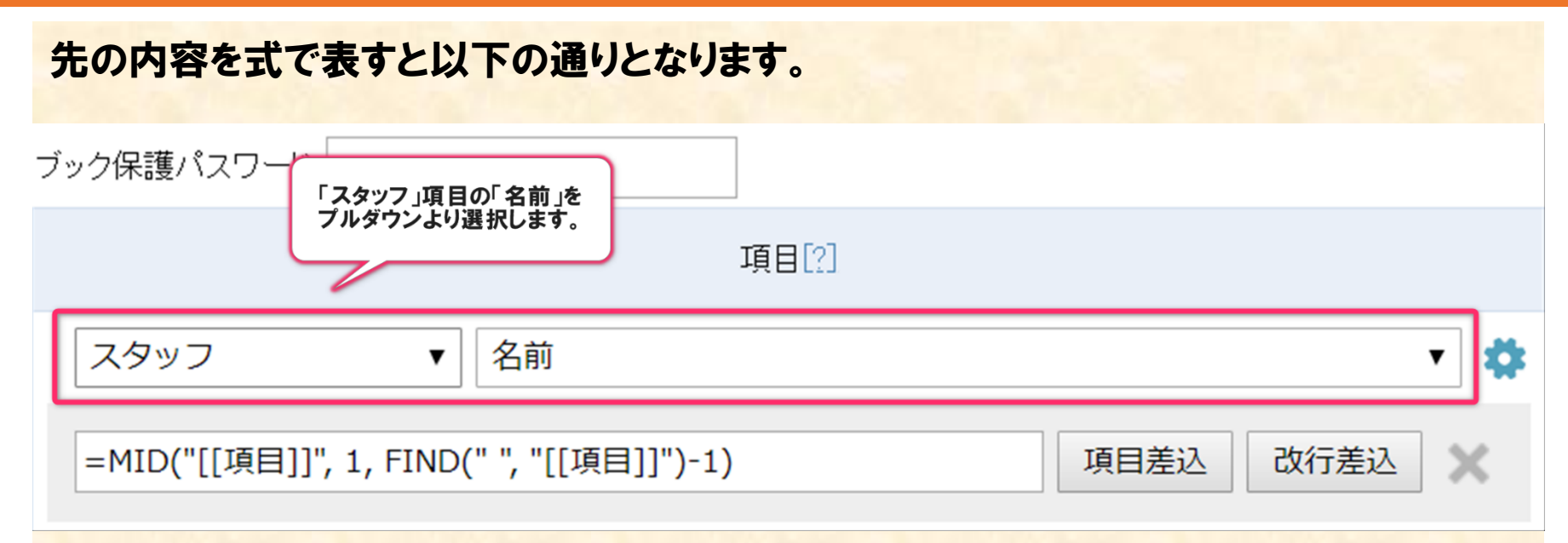

MIDは何文字目から何文字抽出するという関数なので、 上述した『名前』の1文字目から半角スペースの前までを満たしていることになります。

帳票へのデータ出力変更方法

#### 3. 変更設定内容の記載について - 単項目:文字列の抽出

前ページの式だけでなく、以下のように記載することも可能です。

=LEFT("[[項目]]", FIND(" ", "[[項目]]")-1)

項目差込

改行差込

х

LEFTは先頭から何文字分抽出するという関数なので、こちらでも抽出可能です。

このように正解は一つではありません。

帳票へのデータ出力変更方法

#### 4. 変更設定内容の記載について - 単項目:文字列の抽出

#### なお、『名前』から名のみを抽出したい場合は、 『名前』の半角スペースの後から最後までなので、

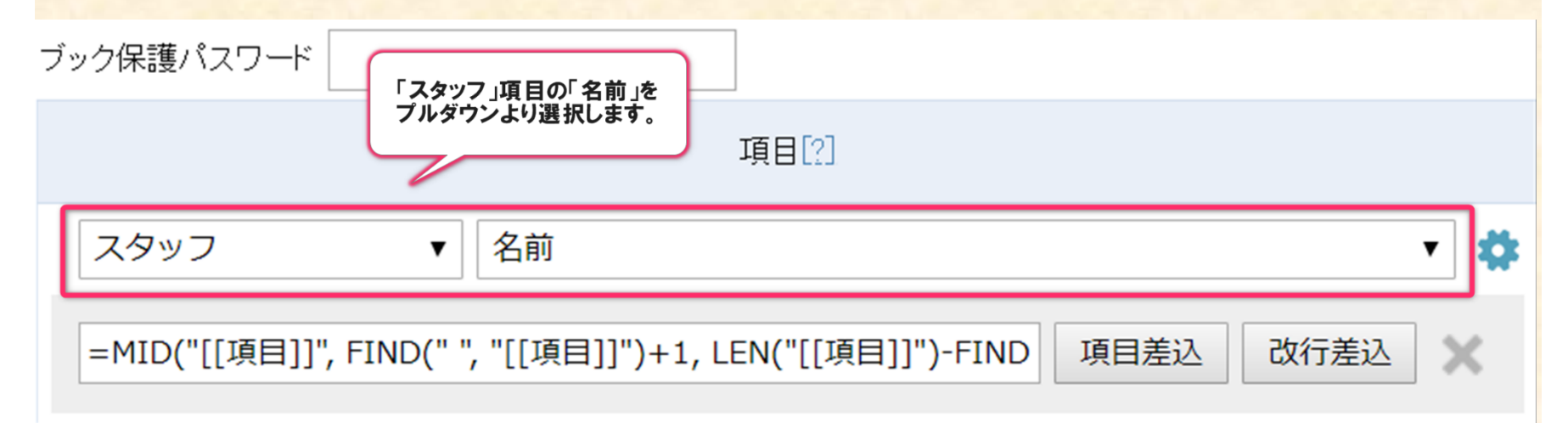

#### ※全文は

「=MID("[[項目]]", FIND("", "[[項目]]")+1, LEN("[[項目]]")-FIND("", "[[項目 ]]"))」

```
という式になります。
```

帳票へのデータ出力変更方法

×

#### 5. 変更設定内容の記載について - 単項目:文字列の抽出

#### 前ページの式だけでなく、以下のように記載することも可能です。

=RIGHT("[[項目]]", LEN("[[項目]]")-FIND(" ", "[[項目]]"))

項目差込

改行差込

という式でも想定通りの抽出が可能です。

帳票へのデータ出力変更方法

#### 1. 変更設定内容の記載について - 複数項目:基本

#### こちらは結合する際に特に何も加工する必要がないのであれば、 セル番号を同じにするだけで実現可能です。

| ブック保護バスワード                    |                  |
|-------------------------------|------------------|
| 項目[2]                         | セルアドレス[2]<br>뤚 🎓 |
| スタッフ ▼ コード 結合して出力させたい 項目を いいに | C3               |
| スタッフ ▼ 名前 同一の出力先せルにします。       | C3               |

上から順に結合されたかたちで出力されます。

具体的に言いますと、

『コード』に「MGCS」、『名前』に「山田太郎」が記載されているとした場合、 C3セルへの出力は「MGCS山田太郎」という出力結果になります。

帳票へのデータ出力変更方法

#### 1. 変更設定内容の記載について - 複数項目:文字列結合

#### 例えば、『登録日時』と『番号』の間に「\_」を入れたい場合、

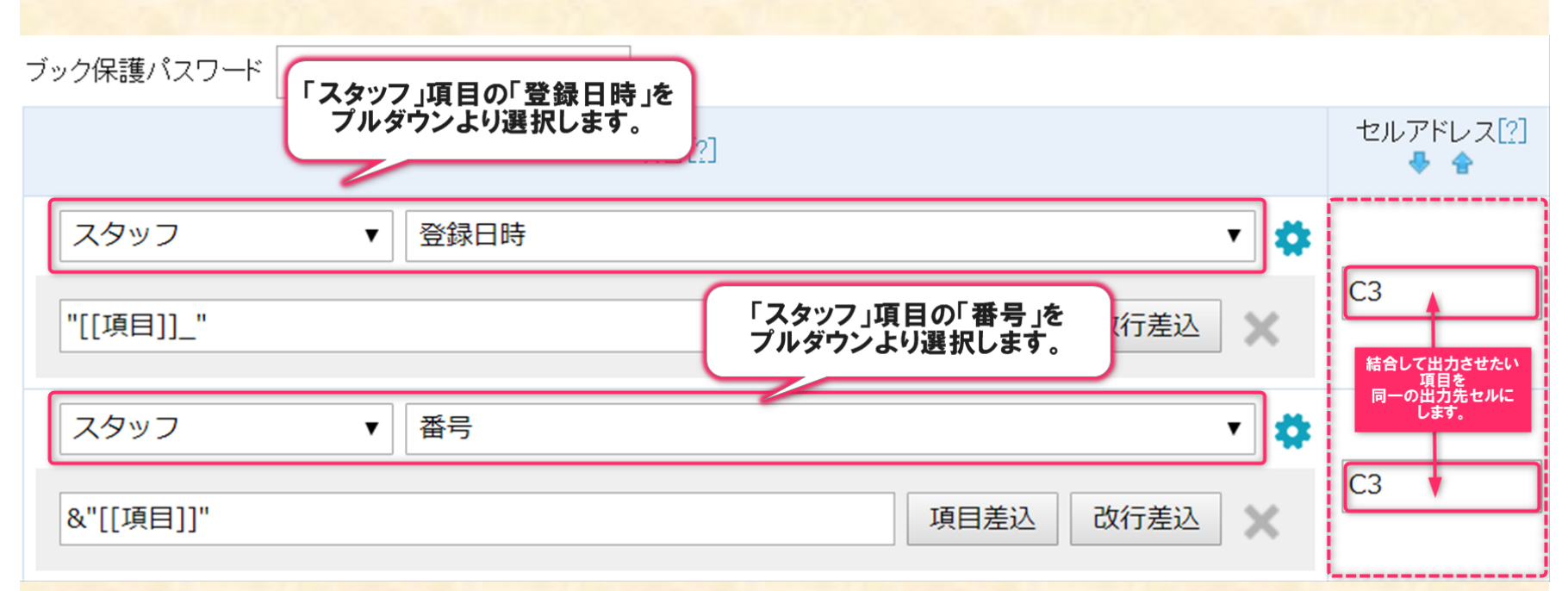

このようにすることで、C3セルへの出力は「2018-04-05\_5」といった 形式で出力されます。

#### 2. 変更設定内容の記載について - 複数項目:文字列結合

先の式の内容を詳しく記載しますと、

最終的な式:="[[項目]]\_"&"[[項目]]" ="[[登録日時]]\_"&"[[番号]]" ="2018-04-05\_"&"5" ="2018-04-05\_5"

以上の流れで、出力されています。

#### 1. 変更設定内容の記載について - 複数項目:出力形式変更

#### 例えば、『登録日時』を「20180405」と「-」なしの形式で出力したい場合、

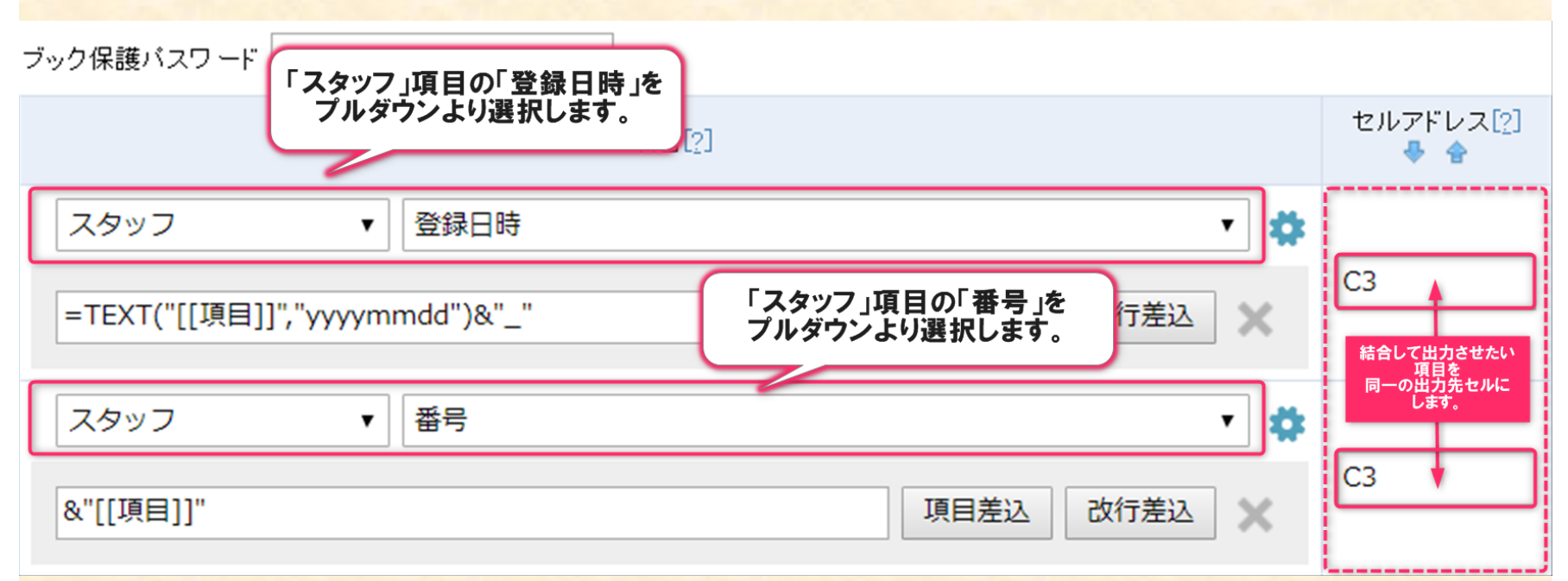

このようにすることで、C3セルへの出力は「20180405\_5」といった 形式で出力されます。

#### 2. 変更設定内容の記載について - 複数項目:出力形式変更

```
先の式の内容を詳しく記載しますと、
```

```
最終的な式:=TEXT("[[項目]]","yyyymmdd")&"_"&"[[項目]]"
=TEXT("[[登録日時]]","yyyymmdd")&"_"&"[[番号]]"
=TEXT("2018-04-05","yyyymmdd")&"_"&"5"
="20180405"&"_"&"5"
="20180405_5"
```

以上の流れで、出力されています。

帳票へのデータ出力変更方法

#### 1. 変更設定内容の記載について - 複数項目:条件による制御

#### 例えば『番号』より『コード』を優先させ、『コード』にデータがある場合は『コード』を、 『コード』にデータがない場合は『番号』を出力したい場合、

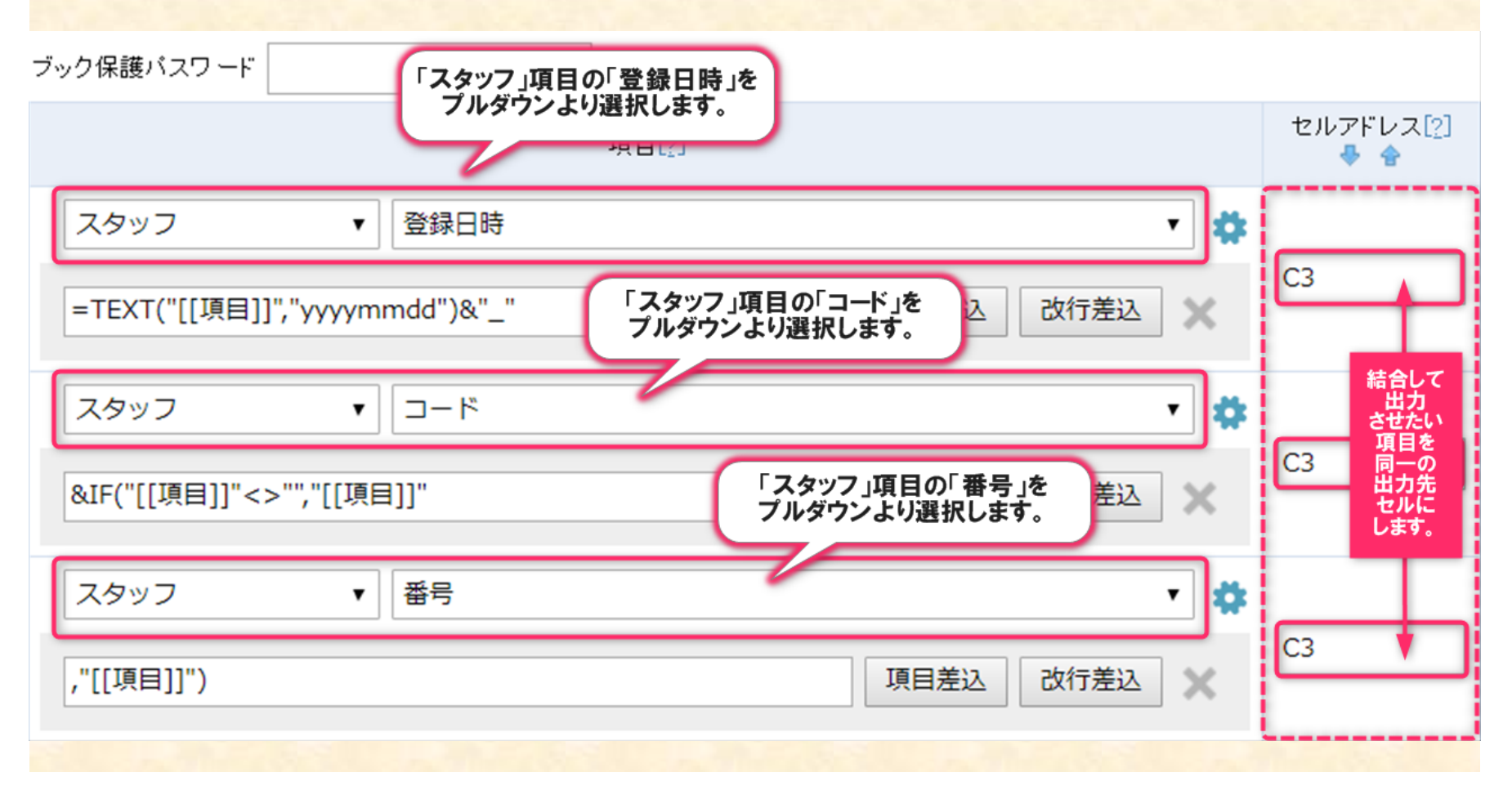

#### 2. 変更設定内容の記載について - 複数項目:条件による制御

前ページのようにすることで、 『コード』のデータがある(m4)場合、C3セルへの出力は「20180405\_m4」となり、 『コード』にデータがない場合、 C3セルへの出力は「20180405\_5」といった形式で出力されます。 ※『番号』は「5」という前提です。

先の式の内容を詳しく記載しますと、

最終的な式:=TEXT("[[項目]]","yyyymmdd")&"\_"&IF("[[項目]]"<>"","[[項目]]","[[項目]]") =TEXT("[[登録日時]]","yyyymmdd")&"\_"&IF("[[コード]]"<>"","[[コード]]","[[番号]]") =TEXT("2018-04-05","yyyymmdd")&"\_"&IF("m4"<>"","m4","5") ="20180405"&"\_"&"m4" ="20180405\_m4"

以上の流れで、出力されています。

帳票へのデータ出力変更方法

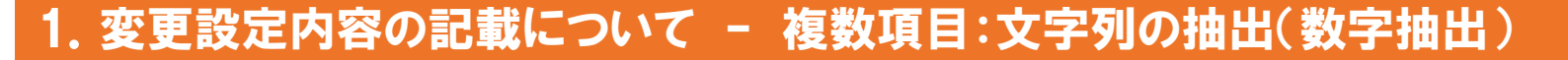

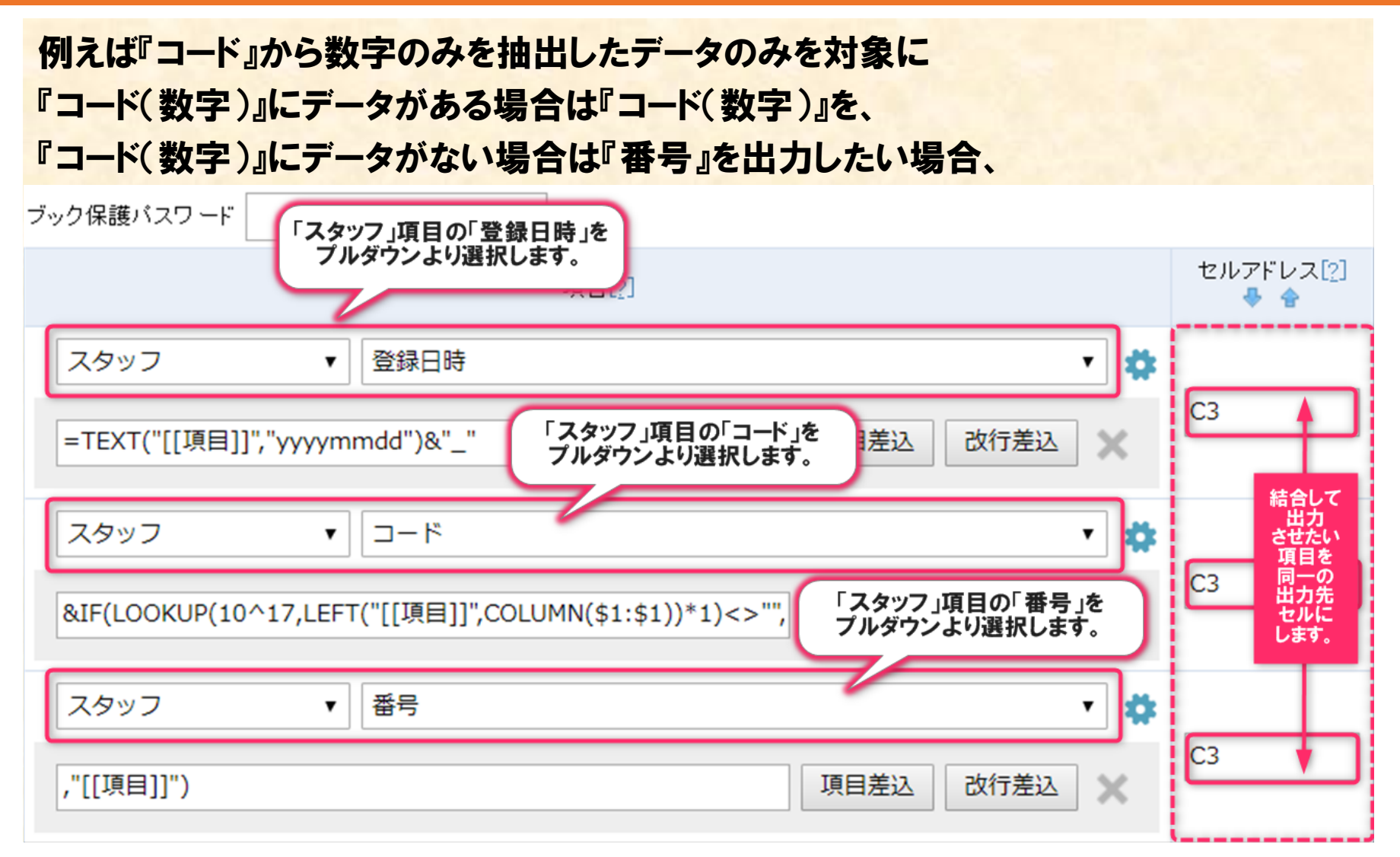

2. 変更設定内容の記載について - 複数項目:文字列の抽出(数字抽出)

※コード部分の全文は 「&IF (LOOKUP (10<sup>17</sup>, LEFT ("[[項目]]", COLUMN (\$1:\$1))\*1) <>"", LOOKUP (10<sup>17</sup>, LEFT ("[[項目]]", COLUMN (\$1:\$1))\*1)」

前ページのようにすることで、

『コード』のデータがある且つ数字が含まれる(m4)場合、B3セルへの出力は「 20180405\_4」になり、

『コード』のデータがあるが数字が含まれない(m)場合、B3セルへの出力は「20180405\_5」 」になり、

『コード』にデータがない場合、B3セルへの出力は「20180405\_5」となります。 ※『番号』は「5」という前提です。 3. 変更設定内容の記載について - 複数項目:文字列の抽出(数字抽出)

先の式の内容を詳しく記載しますと、

```
最終的な式:=TEXT("[[項目]]","yyyymmdd")&"_"
&IF (LOOKUP (10<sup>17</sup>,LEFT ("[[項目]]",COLUMN ($1:$1))*1) <>"",
LOOKUP(10<sup>17</sup>,LEFT("[[項目]]",COLUMN($1:$1))*1),"[[項目]]")
=TEXT ("[[登録日時]]","yyyymmdd") &"_"&IF (LOOKUP (10<sup>-</sup>17,LEFT ("[[コード
]]",COLUMN ($1:$1)) *1) <>"", LOOKUP (10<sup>-</sup>17,LEFT ("[[コード
]]",COLUMN($1:$1))*1),"[[番号]]")
=TEXT ("2018-04-
O5","yyymmdd") &"_"&IF (LOOKUP (10^17,LEFT ("m4",COLUMN ($1:$1)) *1) <>"",
LOOKUP (10<sup>17</sup>,LEFT ("m4",COLUMN ($1:$1)) *1),"5")
="20180405"&"_"&IF ("4"<>"", "4","5")
="20180405"&"_"&"4"
="20180405_4"
```

以上の流れで、出力されています。

帳票へのデータ出力変更方法

#### 1. 出力例①複数の料金情報を出力する場合

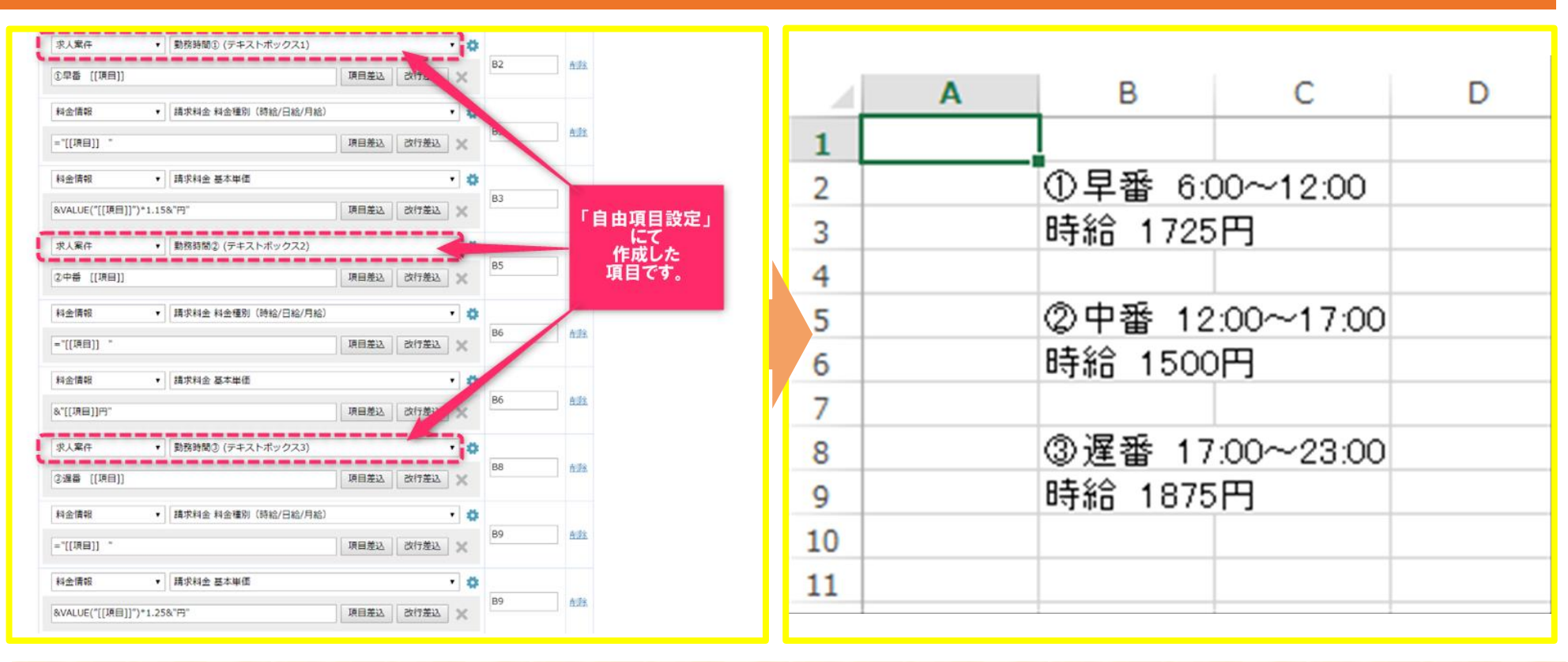

#### 【ポイント】

求人案件には料金情報一種類のみしか出力対象とできないため、複数の料金情報を入れる場所として、事前に自由項目設定をしておく必要があります。

また、派遣項目等、一部のデータは帳票設定項目の対象外となります。

帳票へのデータ出力変更方法

MatchinGood 28

#### 1. 出力例②写真を出力する場合

|                 |       |                  |        |   | A | В     | С | D |
|-----------------|-------|------------------|--------|---|---|-------|---|---|
|                 |       |                  |        | 1 |   |       |   |   |
| 帳票 編集           |       |                  |        |   |   |       |   |   |
| 帳票の種類           |       | 雛形ファイル[?]        |        |   |   |       |   |   |
| スタッフ票 ▼         |       |                  |        |   |   |       |   |   |
| シート名[2]・ Sheet1 | •     |                  | kulle: |   |   |       |   |   |
| ブック保護バスワード      | · ]   | ,                | 7902   |   |   | 0 0 0 |   |   |
|                 | 項目[2] | セルアドレス[2]<br>🐥 🚖 | 操作     |   |   | e l   |   |   |
| スタッフ 🔻 写真       |       | ▼ ✿ B2           | 削除     |   |   |       |   |   |
|                 |       |                  | 追加     |   |   |       |   |   |
| <u>その他のヒント</u>  | 中止保存  | <u>2-</u> F      | 追加     |   |   |       |   |   |
|                 |       |                  |        | 2 |   |       |   |   |
|                 |       |                  |        | 3 |   |       |   |   |

【ポイント】 出力先のセルサイズに依存したかたちで写真は出力されます。 事前に雛形上で写真に合わせて設定をしておく必要があります。

#### 1. 出力例③チェックボックス項目を改行ではなく、「,」で区切り1行出力させる場合

|                 |                                                                       |                                              |                                         | А                                                                                           | В                                                                    | С                                                                                | D       | E                                                                                                    | F                                                                                                    |
|-----------------|-----------------------------------------------------------------------|----------------------------------------------|-----------------------------------------|---------------------------------------------------------------------------------------------|----------------------------------------------------------------------|----------------------------------------------------------------------------------|---------|----------------------------------------------------------------------------------------------------|----------------------------------------------------------------------------------------------------|
|                 |                                                                       |                                              | 1                                       |                                                                                             |                                                                      |                                                                                  |         |                                                                                                    |                                                                                                    |
|                 |                                                                       |                                              |                                         |                                                                                             | 選択肢A                                                                 |                                                                                  |         |                                                                                                    |                                                                                                    |
|                 |                                                                       |                                              |                                         |                                                                                             | 選択肢B                                                                 |                                                                                  |         |                                                                                                    |                                                                                                    |
|                 |                                                                       |                                              |                                         |                                                                                             | 選択肢C                                                                 |                                                                                  |         |                                                                                                    |                                                                                                    |
|                 |                                                                       |                                              |                                         |                                                                                             | 選択版D                                                                 |                                                                                  |         |                                                                                                    |                                                                                                    |
| Ē               | <u>训除</u>                                                             |                                              | 2                                       |                                                                                             | 選択放E                                                                 |                                                                                  |         |                                                                                                    |                                                                                                    |
|                 |                                                                       | <b>I</b> N                                   | 3                                       |                                                                                             |                                                                      |                                                                                  |         |                                                                                                    |                                                                                                    |
| 2ルアドレス[2]<br>参会 | 喿1                                                                    |                                              | 4                                       |                                                                                             | 選択肢A,                                                                | 選択肢B,遵                                                                           | ≹択肢C´,遵 | ŧ択肢D´,遵                                                                                                    | ≹択肢E                                                                                                    |
| 2               | ιp                                                                    |                                              | 5                                       |                                                                                             |                                                                      |                                                                                  |         |                                                                                                    |                                                                                                    |
|                 |                                                                       | <mark>-  </mark>                             | 6                                       |                                                                                             |                                                                      |                                                                                  |         |                                                                                                    |                                                                                                    |
| 1 ji            | 邖除                                                                    | <b>1</b>                                     | 7                                       |                                                                                             |                                                                      |                                                                                  |         |                                                                                                    |                                                                                                    |
|                 |                                                                       |                                              | 8                                       |                                                                                             |                                                                      |                                                                                  |         |                                                                                                    |                                                                                                    |
| j               | 自力の                                                                   |                                              | 9                                       |                                                                                             |                                                                      |                                                                                  |         |                                                                                                    |                                                                                                    |
|                 |                                                                       |                                              | 10                                      |                                                                                             |                                                                      |                                                                                  |         |                                                                                                    |                                                                                                    |
| <u>シート</u>      | 追加                                                                    |                                              | 11                                      |                                                                                             |                                                                      |                                                                                  |         |                                                                                                    |                                                                                                    |
|                 |                                                                       |                                              | 12                                      |                                                                                             |                                                                      |                                                                                  |         |                                                                                                    |                                                                                                    |
|                 |                                                                       |                                              | 13                                      |                                                                                             |                                                                      |                                                                                  |         |                                                                                                    |                                                                                                    |
|                 |                                                                       |                                              | 14                                      |                                                                                             |                                                                      |                                                                                  |         |                                                                                                    |                                                                                                    |
| 2               | עדָדָעַגַיַיַי<br>געניינייי<br>גענייי<br>גענייי<br>געניייי<br>געניייי | レアドレス[2]<br>● ● ●<br>通知<br>通知<br>追加<br>シート追加 | ドレス[2]<br>操作<br>通短<br>通加<br>追加<br>シート追加 | 通録<br>2<br>3<br>2<br>3<br>4<br>5<br>6<br>7<br>8<br>9<br>10<br>シート追加<br>11<br>12<br>13<br>14 | ▲ へ<br>1<br>1<br>1<br>1<br>1<br>1<br>1<br>1<br>1<br>1<br>1<br>1<br>1 | ▲ A B<br>1<br>1<br>月<br>月<br>月<br>月<br>月<br>月<br>月<br>月<br>月<br>月<br>月<br>月<br>月 |         | ▲       ▲       ▲       B       C       B         1        選択肢A       選択肢C'       選択肢D'         通鑑       2       選択肢C'       選択肢D'         3         選択肢B, 選択肢B, 選択肢C', 選         11        3          11         3         11            11            11            11            12            13            14 | 小       B       C       D       E         1       -       -       -       -       -       -       -       -       -       -       -       -       -       -       -       -       -       -       -       -       -       -       -       -       -       -       -       -       -       -       -       -       -       -       -       -       -       -       -       -       -       -       -       -       -       -       -       -       -       -       -       -       -       -       -       -       -       -       -       -       -       -       -       -       -       -       -       -       -       -       -       -       -       -       -       -       -       -       -       -       -       -       -       -       -       -       -       -       -       -       -       -       -       -       -       -       -       -       -       -       -       -       -       -       -       -       -       -       -       -       -       - |

【ポイント】 B2セルの出力値が通常のチェックボックスでの出力、B4セルの出力値が1行での出力をさせたものです。 《=SUBSTITUTE("[[項目]]",CHAR(10),",")》の「,」部分が区切り文字になっているので、「/」区切りにしたい場合は 《=SUBSTITUTE("[[項目]]",CHAR(10),"/")》等、都合にあわせて変更してください。

#### 1. 出力例④改行をさせた状態で出力する場合

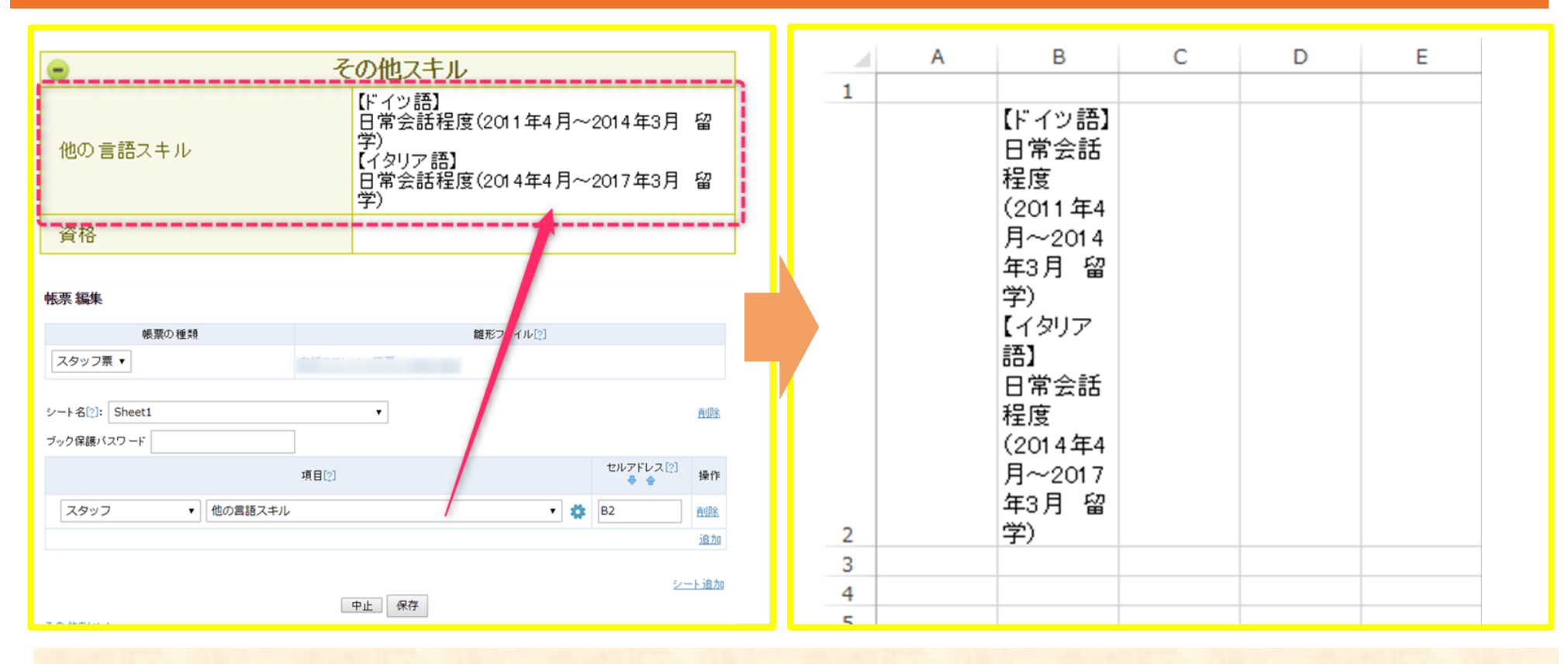

#### 【ポイント】

引用予定の項目内で改行したまま帳票設定を行うと、改行されたままの状態で引用されます。 ただし、改行が項目内で行える項目の種類は「テキストエリア」のみです。

#### 1. 出力例⑤特定条件時にブランク表示させる場合

| 項目[2]                                                                | セルアドレス[2]<br>景 🍨 |    | Α | В        | С      | D   | E |
|----------------------------------------------------------------------|------------------|----|---|----------|--------|-----|---|
| スタッフ ▼ 直近職歴(会社名) ▼ 🔅                                                 | B2               | 1  |   |          |        |     |   |
| スタッフ ▼ 直近職歴(入社年月) ▼    *                                             |                  | 2  |   | 株式会社ス    | モールカン  | バニー |   |
|                                                                      | B3               | 3  |   | 2010年04月 | ∃~     |     |   |
| = IEX1("[[項目]]","yyyy年mm月")&"~" 項目差达 改行差达 X                          |                  | 4  |   |          |        |     |   |
| スタッフ ▼ 直近職歴(退社年月) ▼ 💠                                                |                  | 5  |   | 株式会社中    | □規模力ンパ | バニー |   |
| 8IF(TEXT("[[項目]]],"yyyy年mm月")="-","",TEXT("[[項目]]","yyy 項目差込 改行差込 🗶  | B3               | 6  |   | 2000年04月 |        |     |   |
|                                                                      |                  | 7  |   |          |        |     |   |
| スタッフ ・ 前の職歴(会社名) ・                                                   | B5               | 3  |   |          |        |     |   |
| スタッフ ▼ 前の職歴(入社年月) ▼ 🔅                                                |                  | 9  |   |          |        |     |   |
| =TEXT("[[項目]]","yyyy年mm月")&"~" 項目差込 改行差込 🗙                           | B6               | 10 |   |          |        |     |   |
|                                                                      |                  | 11 |   |          |        |     |   |
|                                                                      | B6               | 12 |   |          |        |     |   |
| 8IF(TEXT("[[項目]]","yyyy年mm月")="-","",TEXT("[[項目]]","yyy] 項目差込 改行差込 🗙 |                  | 13 |   |          |        |     |   |
|                                                                      |                  | 14 |   |          |        |     |   |
|                                                                      | 5                | 15 |   |          |        |     |   |
| 中止保存                                                                 | 2-               | 16 |   |          |        |     |   |
| <br>ዶጣ መጠቀ ነ                                                         |                  |    |   |          |        |     |   |

#### 【ポイント】

※コード部分の全文は「&IF(TEXT("[[項目]]","yyyy年mm月")="-","",TEXT("[[項目]]","yyyy年mm月"))」 マッチングッド内にてブランクのままデータ登録を行っていると、エラーが発生し、想定通り出力が行えません。そのため、関数を 用いることでエラーを回避しています。